## Access employees for time/leave approval

Note: links to approve time or leave for individuals only show in the Time Approval channel once they are in the "Pending Approval" status. Follow these instructions to access them at any other time.

On the Employee tab of WingSpan, select the "Employee Detail Menu" link in the Employee Detail Information channel.

| Employee Detail Information                       |  |
|---------------------------------------------------|--|
| Sitemap                                           |  |
| Employee Detail Menu<br>Personal Information Menu |  |

At the Employee Detail menu, select either the "Time Sheet" or "Leave Report" link.

At the Time Reporting Selection menu, select "Approve or Acknowledge Time:" then click the Select button.

| Time Reporting Selection     |              |  |
|------------------------------|--------------|--|
| Selection Criteria           |              |  |
|                              | My Choice    |  |
| Access my Time Sheet:        | 0            |  |
| Access my Leave Report:      | 0            |  |
| Access my Leave Request:     | 0            |  |
| Approve or Acknowledge Time: | •            |  |
| Approve All Departments:     |              |  |
| Act as Proxy:                | Self 🔻       |  |
| Act as Superuser:            |              |  |
| Select                       | Provy Set Un |  |

The Approver Selection menu, (this may appear differently based on your level of responsibility).

The top of the screen shows the "Time Sheet" approval list and the bottom shows the "Leave Report" approval list.

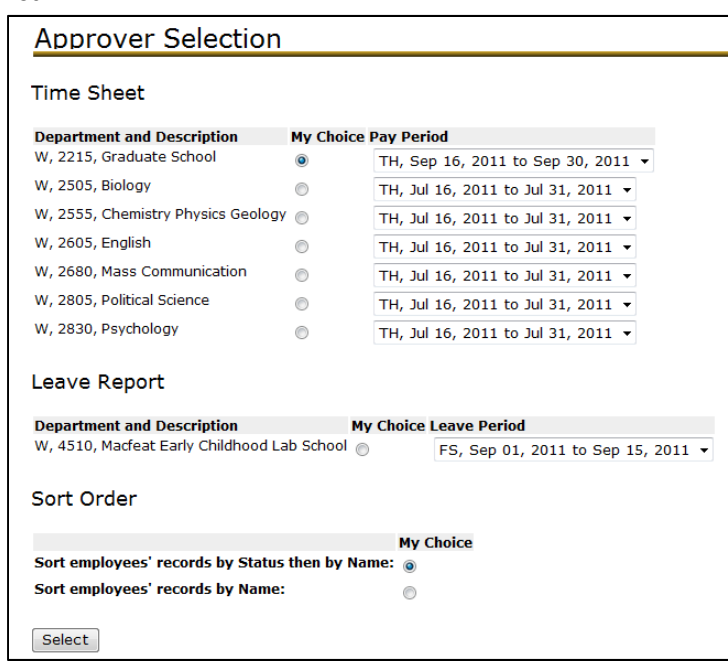

| Approver Selection                                                           |            |                                    |  |  |
|------------------------------------------------------------------------------|------------|------------------------------------|--|--|
| Time Sheet                                                                   |            |                                    |  |  |
| Department and Description                                                   | My Choice  | Pay Period                         |  |  |
| W, 2215, Graduate School                                                     | ۲          | TH, Sep 16, 2011 to Sep 30, 2011 👻 |  |  |
| W, 2505, Biology                                                             | 0          | TH, Jul 16, 2011 to Jul 31, 2011 🔻 |  |  |
| W, 2555, Chemistry Physics Geology                                           | 0          | TH, Jul 16, 2011 to Jul 31, 2011 🗸 |  |  |
| W, 2605, English                                                             | 0          | TH, Jul 16, 2011 to Jul 31, 2011 🗸 |  |  |
| W, 2680, Mass Communication                                                  | 0          | TH, Jul 16, 2011 to Jul 31, 2011 👻 |  |  |
| W, 2805, Political Science                                                   | 0          | TH, Jul 16, 2011 to Jul 31, 2011 🔻 |  |  |
| W, 2830, Psychology                                                          | $\bigcirc$ | TH, Jul 16, 2011 to Jul 31, 2011 🔻 |  |  |
| Leave Report                                                                 |            |                                    |  |  |
| Department and Description                                                   | My         | Choice Leave Period                |  |  |
| W, 4510, Macfeat Early Childhood Lab School 💿 FS, Sep 01, 2011 to Sep 15, 20 |            | FS, Sep 01, 2011 to Sep 15, 2011 🔻 |  |  |
| Sort Order                                                                   |            |                                    |  |  |
|                                                                              |            | My Choice                          |  |  |
| Sort employees' records by Status then by Name: 💿                            |            |                                    |  |  |
| Sort employees' records by Name:                                             |            |                                    |  |  |
| Select                                                                       |            |                                    |  |  |

You will need to select the radio button for the Department then choose the pay type and period from the dropbox...i.e. SD for students, TH for temporary or hourly staff, FS for faculty/staff.

You also have the option to sort the list by either name or status of the time sheet.